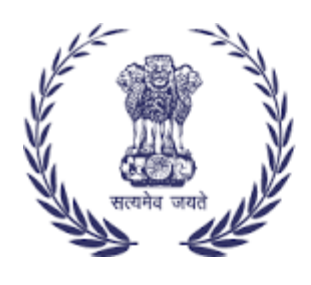

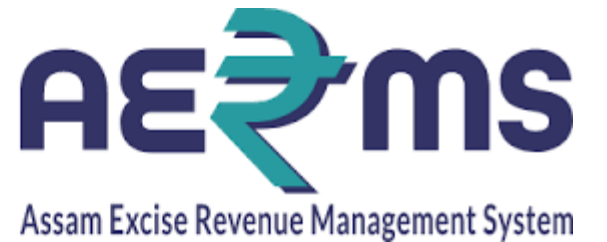

# **DISTILLERY MANAGER**

**User Reference Manual** 

C-TEL INFOSYSYTEMS PVT. LTD Hyderabad, Telangana LOGIN

• Open web browser and navigate to the URL provided

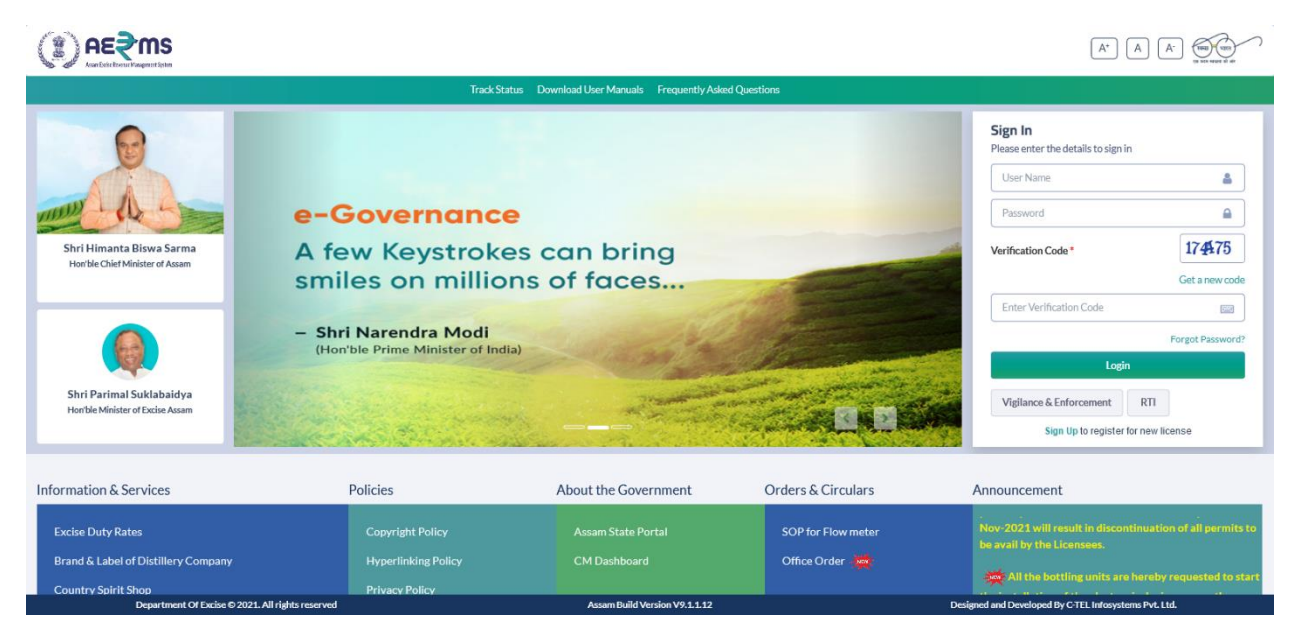

- Enter the login credentials of **Manager** Username and Password along with verification code and click on Login to get logon to the application
- Now the **Manager** is landing to the dashboard as shown below.

|                          |                        |                 |                    |                       | Welcome: Mr. Arjun Arora(Manager)  |
|--------------------------|------------------------|-----------------|--------------------|-----------------------|------------------------------------|
|                          |                        |                 |                    |                       | » All th                           |
| Activity Dashboard       | Dispatch               | Lab             | Reports            | Others                | Stock                              |
|                          |                        |                 |                    |                       |                                    |
|                          |                        |                 |                    |                       |                                    |
|                          |                        |                 |                    |                       |                                    |
|                          |                        |                 |                    |                       |                                    |
|                          |                        |                 |                    |                       |                                    |
| Department Of Series © 2 | 021 All debts researed | Arcono Build Ve | arrian 1/0 1 1 1 2 | Decimed and Developed | I Dr. C. TEL Informationse Dut 11d |

### **Bottling Permit**

- The permits raised by Bottling Unit can be verified under Transport Permits of Dispatch icon
- Click on Transport Permit sub tab under Dispatch main icon

|                      |                    |                 | Terri Terri                            |                                   |                |                          |                   |              |               |          |
|----------------------|--------------------|-----------------|----------------------------------------|-----------------------------------|----------------|--------------------------|-------------------|--------------|---------------|----------|
| Activity Dashboard ~ | Dispatch - 🕹 Lab - | Reports         | Others ~ Stock ~                       |                                   |                |                          |                   |              |               |          |
| ANSPORT PERMIT       |                    |                 |                                        |                                   |                |                          |                   |              | Distillery /  | Trans    |
|                      |                    |                 |                                        |                                   | Start Date     | 16-Feb-2022              | End Dat           | e 🛗 16-Feb   | -2022         |          |
| • 0                  |                    |                 |                                        |                                   |                |                          |                   |              | Search:       |          |
| .No 🔦 Indent Number  | Permit Number      | Indent<br>Date  | Consignor Name                         | Consignee Name                    | Spirit<br>Type | Request<br>Quantity(BLs) | Payment<br>Status | Track Indent | Status/Action | Pe<br>Pr |
| 1 IND105022021600154 | PER105016022200151 | 16-<br>Feb-2022 | BRAHMAPUTRA BIOCHEM<br>PRIVATE LIMITED | NORTH EAST DISTILLERIE<br>PVT LTD | ENA ENA        | 20000                    | Success           | Track Indent | Permit Issued | E        |
|                      |                    |                 |                                        |                                   |                |                          |                   |              | Pre           | vious    |
|                      |                    |                 |                                        |                                   |                |                          |                   |              |               |          |
|                      |                    |                 |                                        |                                   |                |                          |                   |              |               |          |
|                      |                    |                 |                                        |                                   |                |                          |                   |              |               |          |
|                      |                    |                 |                                        |                                   |                |                          |                   |              |               |          |
|                      |                    |                 |                                        |                                   |                |                          |                   |              |               |          |

Importer request

- The importer spirit requests can be viewed under the Import Spirit Requests
- Click on Import Spirit Request sub tab under Dispatch main icon

|                                                             |                            | Session Time Left : 59:56 | BRAHMAP          | UTRA BIOCHEI     | M PRIVATE LIMI   | ITED   Home         | Mr. Arjun Arora   | (Manager)   🗗 |
|-------------------------------------------------------------|----------------------------|---------------------------|------------------|------------------|------------------|---------------------|-------------------|---------------|
| 🔚 ActivityDashboard - 🔏 Dispatch - 🛓 Lab - 📝 Reports -      | 🚺 Others ~ 🐻 Stock         | <b>k</b> ~                |                  |                  |                  |                     |                   |               |
| IMPORTER REQUESTS                                           |                            |                           |                  |                  |                  | Procure             | ement / Impo      | rter Requests |
|                                                             |                            | Start Date 🔛              | 17-Feb-2022      | E                | nd Date 🛗        | 17-Feb-2022         |                   | Search        |
| 10 •                                                        |                            |                           |                  |                  |                  | Search              | E                 |               |
| S.No A Import Permit Number Consignor Name                  | Consignee Name             | Date                      | Import<br>Permit | Status           | Sprit<br>Type    | Certificate<br>File | Certificate       | Remarks       |
| 1 IMPER2022021700001 BRAHMAPUTRA BIOCHEM PRIVATE<br>LIMITED | VASU BADISA 17-<br>SPIRITS | -Feb-2022 11:32:10<br>AM  | View             | ermit is Genuine | ENA              | View                | ₽                 | View          |
|                                                             |                            |                           |                  |                  |                  |                     | Previou           | is Next       |
|                                                             |                            |                           |                  |                  |                  |                     |                   |               |
|                                                             |                            |                           |                  |                  |                  |                     |                   |               |
| Department Of Excise © 2021. All rights reserved            | Assam Build Ver            | rsion V9.1.1.12           |                  | De               | signed and Devel | oped By C-TEL Info  | osystems Pvt. Ltd | L             |

# **Export Indenting**

• The Manager user need to raise an Export Indent for Permit by clicking on +Indent button as shown below

| € AE≷MS<br>Autoriteretaquaritere                       | Session                                                               | Time Left : 59:55 📴 BRAHMAPUTRA BIOCHEM PRIVATE LIMITED   Home   Mr. Arjun Arora (Manager)   🗗 |
|--------------------------------------------------------|-----------------------------------------------------------------------|------------------------------------------------------------------------------------------------|
| 🖭 Activity Dashboard 🖉 Dispatch 🗸 🔺 Lab                | 😚 Reports 👔 Others 🐻 Stock                                            |                                                                                                |
| EXPORT PERMIT                                          |                                                                       | Procurement / Export Permit                                                                    |
|                                                        | Start Date 🛗 17-Feb-2022                                              | End Date 📋 17-Feb-2022 Status Please Select Status 🔻 Search                                    |
| 10 *                                                   |                                                                       | Search:                                                                                        |
| S.No Alndent Permit Inden<br>Number Number Number Date | nt Consignor Consignee Spirit Request<br>Name Name Type Quantity(BLs) | Payment Payment Payment Track Status/Action Indent/Permit Remarks Mode Status History Indent   |
| No data available                                      |                                                                       |                                                                                                |
| + Indent                                               |                                                                       | Previous Next                                                                                  |
|                                                        |                                                                       |                                                                                                |
|                                                        |                                                                       |                                                                                                |
| Department Of Excise © 2021. All rights reserved       | Assam Build Version V9.1                                              | .112 Designed and Developed By C-TEL Infosystems Pvt. Ltd.                                     |

• Need to fill the mandatory details and click on Save button.

|                        |                           |                               |                                 | :37 1995 BRAHMAPUTRA BIOCHEM F |                   |                                   |
|------------------------|---------------------------|-------------------------------|---------------------------------|--------------------------------|-------------------|-----------------------------------|
| E Activity Dashboard   | Raise Indent              |                               |                                 |                                | ×                 |                                   |
| EXPORT PERMIT          | Import Permit<br>Number*  | Select Permit Number *        | Import Permit Validity<br>Date* | Pick the Date                  |                   | Procurement / Export Permit       |
|                        | Name of the<br>Consignee* | Please Enter the Importer Nam | Import Permit Issued            | Please Enter Permit Issued by  |                   | Please Select Status              |
| 10 •                   | Consignee Address*        | Please Enter the Importer Add | Import Permit Issued<br>On*     | Pick the Date                  |                   | Search:                           |
| S.No Indent Permit     | State*<br>Spirit Type*    | Please Enter state            | Transportation Route*           | Please Enter Route             |                   | ction Indent/Permit Remarks       |
|                        | Consignor Name*           |                               | Remarks*                        | Please Enter Remarks           |                   | Print                             |
| NO GATA AVAIIADIE      | Quantity (BLs)*           | Please Enter Quantity         |                                 |                                |                   |                                   |
| + Indent               | Amount (Rs.)*             | Amount(Rs.)                   |                                 |                                |                   | Previous Next                     |
|                        |                           |                               |                                 | Cancel                         | ve                |                                   |
|                        |                           |                               |                                 |                                |                   |                                   |
| Department Of Excise © | 2021. All rights reserved |                               | Assam Build Version V9.1.1.12   | Des                            | gned and Develope | ed By C-TEL Infosystems Pvt. Ltd. |

• After raising the Export Indent Export Pass Fee need to pay by User.

|                                                  |                                 |                                                  | Session Time                | Left : 58:04 999 BRAH                | IMAPUTRA BIOCHEM PR            | IVATE LIMITED   H        | ome   Mr. Arjun Arora (Mai | nager)   🗗 |
|--------------------------------------------------|---------------------------------|--------------------------------------------------|-----------------------------|--------------------------------------|--------------------------------|--------------------------|----------------------------|------------|
| 🖭 Activity Dashboard 📓 Dispatch 🗸 🚨 La           | ıb 📝 Reports 📋 🕻                | Others 🕞 Stock                                   | k                           |                                      |                                |                          |                            |            |
| EXPORT PERMIT                                    |                                 |                                                  |                             |                                      |                                |                          | Procurement / Expo         | ort Permit |
|                                                  | Start Dat                       | te 🛗 17-Feb-2022                                 | 2                           | End Date 🛗 17-I                      | Feb-2022                       | Status                   | ase Select Status 🔹        | Search     |
| 10 *                                             |                                 |                                                  |                             |                                      |                                |                          | Search:                    |            |
| S.No * Indent Number Permit<br>Number            | ort Permit Number Date          | Consignor Name                                   | Consignee S<br>Name 1       | Spirit Request<br>Type Quantity(BLs) | Payment Payment<br>Mode Status | Payment<br>History Track | Indent Status/Action       | n Prin     |
| 1 EXIND103422021700010 IMPE                      | ER2022021700001 17-<br>FEB-2022 | BRAHMAPUTRA<br>BIOCHEM E<br>PRIVATE S<br>LIMITED | vasu<br>Badisa e<br>Spirits | ENA 20000                            | NA                             | NA Trac                  | k Indent Pay               | 0          |
| <                                                |                                 |                                                  |                             |                                      |                                |                          |                            | >          |
| + Indent                                         |                                 |                                                  |                             |                                      |                                |                          | Previous                   | Next       |
|                                                  |                                 |                                                  |                             |                                      |                                |                          |                            |            |
| Department Of Excise © 2021. All rights reserved |                                 | Assam Build Ver                                  | rsion V9.1.1.12             |                                      | Designe                        | d and Developed By C-    | TEL Infosystems Pvt. Ltd.  |            |

• User need to click on Pay button as shown below

|                       |                                   |                          |                 | Session Time Left : 57:41 BRA             |                   |                   |                                      |
|-----------------------|-----------------------------------|--------------------------|-----------------|-------------------------------------------|-------------------|-------------------|--------------------------------------|
| E Activity Dashboard  | 🚡 Dispatch 🗸 🚨 Lab 🔯 1            | Reports 🛅 Othe           | ers 🐻 S         | tock                                      |                   |                   |                                      |
| EXPORT PERMIT         |                                   |                          |                 |                                           |                   |                   | Procurement / Export Permit          |
|                       | Indent Number: EXIND              | 10342202170              | 0010            |                                           |                   | ×                 | ease Select Status * Search          |
| 10 •                  | SI.No Indent Number               | Indent Quantity<br>(BLs) | Amount<br>(Rs.) | Tax Collection Agency                     | Treasury Code     | Office<br>Code    | Search:                              |
| nber Permit<br>Number | 1 EXIND103422021700010            | 20000                    | 1000.00         | Dy Superintendent of Excise -<br>Amingaon | Amingao (KAM<br>) | EXI011            | ction Indent/Permit<br>Print Remark: |
| 422021700010          |                                   |                          |                 |                                           |                   | Рау               | D 🛓 View                             |
| <                     |                                   |                          |                 |                                           |                   |                   | ,                                    |
| + Indent              |                                   |                          |                 |                                           |                   |                   | Previous Next                        |
|                       |                                   |                          |                 |                                           |                   |                   |                                      |
| Department Of Ex      | ccise © 2021. All rights reserved |                          | Assam Bui       | Id Version V9.1.1.12                      | Desi              | gned and Develope | ed By C-TEL Infosystems Pvt. Ltd.    |

• After a successful payment the E-Receipt is displayed as shown below.

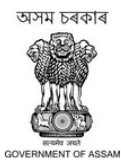

#### Department Of Excise Government of Assam

|                                         | E-REGEIPT    |                                     |
|-----------------------------------------|--------------|-------------------------------------|
|                                         |              |                                     |
| Indent Number                           | :            | EXIND103422021700010                |
| Tin Number                              | :            | 18810166491                         |
| GRN(Government Receipt Number)          | :            | A \$000020946202122E                |
| Department Reference Number             | :            | SPIEXP00010TT03729-104062           |
| Bank CIN(Challan Identification Number) | :            | 02003942022021789478                |
| Status                                  | :            | Success                             |
| Party Name                              | :            | BRAHMAPUTRA BIOCHEM PRIVATE LIMITED |
| Amount                                  | :            | 1000.00                             |
| Payment Date                            | :            | 17-Feb-2022 12:19:29 PM             |
|                                         |              |                                     |
|                                         | Home 🔒 Print |                                     |
|                                         |              |                                     |

• The payment status can be verified by clicking on the Payment Status button against the indent and is displayed as shown below.

| Payment Status                |                                                  |                        |                               |                               | ×                  |
|-------------------------------|--------------------------------------------------|------------------------|-------------------------------|-------------------------------|--------------------|
| Excise Transaction ID(E-Gras) | GRN Number(Government<br>Receipt Number)(E-Gras) | Challan Number(E-Gras) | Transaction<br>Amount(E-Gras) | Transaction<br>Status(E-Gras) | E-Challan<br>Print |
| SPIEXP00010TT03729-104062     | AS000020946202122E                               | 02003942022021789478   | 1000.00                       | Success                       | Ð                  |
|                               |                                                  |                        |                               |                               |                    |

• For the challan print user need to click on the print button under E-Challan Print and the print is displayed as shown below.

অসম চৰকাৰ গ্ৰ**িকি**কি

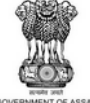

#### GOVERNMENT OF ASSAM DEPARTMENT OF EXCISE

|                                        |                                        | Challan NO                    | 02003942 | 2022021789478           |
|----------------------------------------|----------------------------------------|-------------------------------|----------|-------------------------|
| E-CH                                   | ALLAN                                  | Date                          | 17-FEB-2 | 2022 12:19:29 PM        |
|                                        |                                        | Excise Transaction ID         | SPIEXPO  | 0010TT03729-104062      |
| Name                                   | On whose behalf money is paid          | FULL PARTICULARS              | Amount   | Head Account            |
| BRAHMAPUTRA BIOCHEM PRIVATE<br>LIMITED | BRAHMAPUTRA BIOCHEM PRIVATE<br>LIMITED | Payment of<br>Export Fee      | 1000.00  | 0039-00-105-7035-000-20 |
| GRN NO : AS000020946202122E            |                                        | PRN NO<br>:894786649817158463 | Bank Tra | ansaction No :NA        |
| Bank Name :GRAS BANK                   |                                        |                               |          |                         |
| Amount in words : One Thousand only    |                                        |                               |          |                         |
| ■\$\$<br>\$2433<br>■\$25               |                                        |                               |          |                         |
| 17-Feb-2022 12:29:38 PM                |                                        |                               |          |                         |

• After successful payment completed the indent is forwarded to IoE for verification and forward purpose for further approval of the Permit

|                        |                  |            |             |                 |                                              |                           |                |                          |                 |                   |                 | BRAHMAPL     | ITRA BIOCHEM PI   |                    |                       | ora (Manag |
|------------------------|------------------|------------|-------------|-----------------|----------------------------------------------|---------------------------|----------------|--------------------------|-----------------|-------------------|-----------------|--------------|-------------------|--------------------|-----------------------|------------|
| Activity Dashboard     | itch ~           | 🛓 Lab      | 🗗 Reports   | î Ot            | hers 🔒 Sto                                   | sk -                      |                |                          |                 |                   |                 |              |                   |                    |                       |            |
| PORT PERMIT            |                  |            |             |                 |                                              |                           |                |                          |                 |                   |                 |              |                   |                    | Procurement           | / Export   |
|                        |                  |            |             |                 |                                              |                           |                | Start Date               | 17-             | Feb-2022          | End Date        | 17-Feb-20    | 22                | Status             | Please Select Status  | * Sea      |
| 0 *                    |                  |            |             |                 |                                              |                           |                |                          |                 |                   |                 |              |                   |                    | Search:               |            |
| No * Indent Number     | Permit<br>Number | Import Per | rmit Number | Indent<br>Date  | Consignor Name                               | Consignee<br>Name         | Spirit<br>Type | Request<br>Quantity(BLs) | Payment<br>Mode | Payment<br>Status | Payment History | Track Indent | Status/Action     | ı                  | Indent/Permi<br>Print | t Rem      |
| 1 EXIND103422021700010 |                  | IMPER202   | 2021700001  | 17-<br>FEB-2022 | BRAHMAPUTRA<br>BIOCHEM<br>PRIVATE<br>LIMITED | VASU<br>BADISA<br>SPIRITS | ENA            | 20000                    | ONLINE          | Success           | Payment Details | Track Indent | Forwarded to      | Inspector of Exci  | se 🔒 🛓                | Vie        |
| Indent                 |                  |            |             |                 |                                              |                           |                |                          |                 |                   |                 |              |                   |                    | Prev                  | ious       |
| -                      |                  |            |             |                 |                                              |                           |                |                          |                 |                   |                 |              |                   |                    |                       |            |
|                        |                  |            |             |                 |                                              |                           |                |                          |                 |                   |                 |              |                   |                    |                       |            |
|                        |                  |            |             |                 |                                              |                           |                |                          |                 |                   |                 |              |                   |                    |                       |            |
|                        |                  |            |             |                 |                                              |                           |                |                          |                 |                   |                 |              |                   |                    |                       |            |
| Department Of Eve      | ico 0 2021 A     |            | ad          |                 |                                              |                           | Assam          | Puild Version V9.1.1     | 112             |                   |                 |              | Designed and Deve | anad Pr C TEL Infe | osustoms Dut 1td      |            |
|                        |                  |            |             |                 |                                              |                           |                |                          |                 |                   |                 |              |                   |                    |                       |            |
|                        |                  |            |             |                 |                                              |                           |                |                          |                 |                   |                 |              |                   |                    |                       |            |
|                        |                  |            |             |                 |                                              |                           |                |                          |                 |                   |                 |              |                   |                    |                       |            |
|                        |                  |            |             |                 |                                              |                           |                |                          |                 |                   |                 |              |                   |                    |                       |            |

• After successful verification and forward by IoE the indent is reaching to Dy.SoE/SoE for further verification and forward purpose for further approval of the Permit

|                                   |                  |                         |                       |                                              |                           |                |                          |                 |                   |                 | BRAHMA       | PUTRA BIOCHEM PRIVATE I |                       | Mr. PRADIP KUMAR E   | ORO (Officer)  |
|-----------------------------------|------------------|-------------------------|-----------------------|----------------------------------------------|---------------------------|----------------|--------------------------|-----------------|-------------------|-----------------|--------------|-------------------------|-----------------------|----------------------|----------------|
| Activity Dashboard                | 🖞 Dispatch       | 🖌 🔔 Lab                 | 🗗 Reports             | Others                                       | 🚯 Stock                   |                |                          |                 |                   |                 |              |                         |                       |                      |                |
| EXPORT PERMIT                     |                  |                         |                       |                                              |                           |                |                          |                 |                   |                 |              |                         |                       | Procurement          | / Export Permi |
|                                   |                  |                         |                       |                                              |                           |                |                          | Start Date      | 17-Feb            | -2022           | End Date 🔛   | 17-Feb-2022             | Status                | Please Select Status | * Search       |
| 10 *                              |                  |                         |                       |                                              |                           |                |                          |                 |                   |                 |              |                         |                       | Search:              |                |
| <ul> <li>Indent Number</li> </ul> | Permit<br>Number | Import Permit Nu        | Indent<br>Date        | Consignor Name                               | Consignee<br>Name         | Spirit<br>Type | Request<br>Quantity(BLs) | Payment<br>Mode | Payment<br>Status | Payment History | Track Indent | Status/Action           |                       | Indent/Perm<br>Print | it Remarks     |
| EXIND103422021700010              |                  | IMPER20220217           | 00001 17-<br>FEB-2022 | BRAHMAPUTRA<br>BIOCHEM<br>PRIVATE<br>LIMITED | VASU<br>BADISA<br>SPIRITS | ENA            | 20000                    | ONLINE          | Success           | Payment Details | Track Indent | Forwarded to Deputy S   | uperintendent of Ex   | cise 🔒 🛓             | View           |
| <                                 |                  |                         |                       |                                              |                           |                |                          |                 |                   |                 |              |                         |                       |                      | >              |
|                                   |                  |                         |                       |                                              |                           |                |                          |                 |                   |                 |              |                         |                       | Prev                 | vious Next     |
|                                   |                  |                         |                       |                                              |                           |                |                          |                 |                   |                 |              |                         |                       |                      |                |
|                                   |                  |                         |                       |                                              |                           |                |                          |                 |                   |                 |              |                         |                       |                      |                |
|                                   |                  |                         |                       |                                              |                           |                |                          |                 |                   |                 |              |                         |                       |                      |                |
|                                   |                  |                         |                       |                                              |                           |                |                          |                 |                   |                 |              |                         |                       |                      |                |
| Departme                          | ant Of Excise C  | 2021. All rights reserv | ed                    |                                              |                           |                | Assam Build Ve           | rsion V9.1.1.1  | 2                 |                 |              | Designed and De         | veloped By C-TEL Info | systems Pvt. Ltd.    |                |

• After permit approval by Permit Authority of the Head Quarter users the status is displayed as the Permit Issued as shown below.

| €) AE₹MS            |                       |                          |              |            |                 |                                              |                           |                |                          |                 | ime Left : 59:5!  | 5  brahmapi     | JTRA BIOCHEM PR    |                      |                       | ora (Manager) |
|---------------------|-----------------------|--------------------------|--------------|------------|-----------------|----------------------------------------------|---------------------------|----------------|--------------------------|-----------------|-------------------|-----------------|--------------------|----------------------|-----------------------|---------------|
| Activity Dashboard  | 🛃 Dispatch 🗸          | 🛓 Lab                    | 🗗 Reports    | 📔 Others   | 🐻 Sto           | sk                                           |                           |                |                          |                 |                   |                 |                    |                      |                       |               |
| XPORT PERMIT        |                       |                          |              |            |                 |                                              |                           |                |                          |                 |                   |                 |                    |                      | Procurement           | / Export Perm |
|                     |                       |                          |              |            |                 |                                              | Sta                       | art Date       | 17-Feb-20                | 22              | End Dat           | e 🗎 17-Feb-20   | 22                 | Status               | ease Select Status    | * Search      |
| 10 *                |                       |                          |              |            |                 |                                              |                           |                |                          |                 |                   |                 |                    |                      | Search:               |               |
| S.No  Indent Number | Pern                  | nit Number               | Import Pern  | nit Number | Indent<br>Date  | Consignor Name                               | Consignee<br>Name         | Spirit<br>Type | Request<br>Quantity(BLs) | Payment<br>Mode | Payment<br>Status | Payment History | Track Indent       | Status/Action        | Indent/Permi<br>Print | t Remarks     |
| 1 EXIND1034220      | 21700010 EXPI         | ER1034170222000          | 10 IMPER2022 | 021700001  | 17-<br>FEB-2022 | BRAHMAPUTRA<br>BIOCHEM<br>PRIVATE<br>LIMITED | VASU<br>BADISA<br>SPIRITS | ENA            | 20000                    | ONLINE          | Success           | Payment Details | Track Indent       | Permit Issued        | 848                   | View          |
| + Indent            |                       |                          |              |            |                 |                                              |                           |                |                          |                 |                   |                 |                    |                      | Prev                  | ious Next     |
|                     |                       |                          |              |            |                 |                                              |                           |                |                          |                 |                   |                 |                    |                      |                       |               |
| Depa                | artment Of Excise Q 2 | 021. All rights reserved |              |            |                 |                                              | ssam Build Versir         | on V9.1.1      | 12                       |                 |                   |                 | Designed and Devel | oped By C-TEL Infosy | stems Pvt. Ltd.       |               |
|                     |                       |                          |              |            |                 |                                              |                           |                |                          |                 |                   |                 |                    |                      |                       |               |
|                     |                       |                          |              |            |                 |                                              |                           |                |                          |                 |                   |                 |                    |                      |                       |               |
|                     |                       |                          |              |            |                 |                                              |                           |                |                          |                 |                   |                 |                    |                      |                       |               |
|                     |                       |                          |              |            |                 |                                              |                           |                |                          |                 |                   |                 |                    |                      |                       |               |
|                     |                       |                          |              |            |                 |                                              |                           |                |                          |                 |                   |                 |                    |                      |                       |               |
|                     |                       |                          |              |            |                 |                                              |                           |                |                          |                 |                   |                 |                    |                      |                       |               |

• The export permit after approval is as shown below.

| EXPORT PERMIT         Serial Number of Permit         Name & Address of the Consignee       :       VASU BADISA SPIRITS.Plot No 2, Road 2, Block 2, Jandmark 2, City 2, Nagaland, 398         Name & Address of the Consignee       :       Washed Address of the Consignee         Transportation Route       :       BRAHMAPUTRA BIOCHEM PRIVATE LIMITED (GC Phase III, 2 No Jambar, Chaygaon, Jambari Police Out Post         Transportation Route       :       R.R.I. R2. R3-R4         District       :       RARMAPUTRA BIOCHEM PRIVATE LIMITED (GC Phase III, 2 No Jambari, Chaygaon, Jambari Police Out Post         Transportation Route       :       R.R.I. R2. R3-R4         District       :       RARMAPUTRA BIOCHEM PRIVATE LIMITED (GC Phase III, 2 No Jambari, Chaygaon, Jambari Police Out Post         Transportation Route       :       R.R.I. R2. R3-R4         District       :       RARMAPUTRA BIOCHEM PRIVATE LIMITED (GC Phase III, 2 No Jambari, Chaygaon, Jambari Police Out Post         Transportation Route       :       :       RARMAPUTRA BIOCHEM PRIVATE LIMITED (GC Phase III, 2 No Jambari, Chaygaon, Jambari Police Out Post         District       :       :       NOT FOR SALE IN ASSAM         ENA       2000       1000       :         TOTAL EXPORT PASS FEE Rs. 1000.00 Rs CHALLAN NUMBER. 20002921789478 DATE : 17-FEB-2022       :         IT-Feb-202                                                                                                    | অসম চৰকাৰ<br>GOVERNMENT OF ASSAM<br>OFFICE OF THE COMMISSIONER OF EXCISE : ASSAM : GUWAHATI |                                 |                                                                                                    |                      |  |  |  |  |
|----------------------------------------------------------------------------------------------------|---------------------------------------------------------------------------------------------|---------------------------------|----------------------------------------------------------------------------------------------------|----------------------|--|--|--|--|
| Serial Number of Permit : EXPER10341702220010           Name & Address of the Consignee         ::         VASU BADISA SPIRITS, Plot No 2, Road 2, Block 2, landmark 2, City 2, Nagaland, 398           Name & Address of the Consignor         ::         Manaphic Chargean, Januari Police Out Post           Transportation Route         ::         R.R.I-R2-R3-R4           District         ::         IT-Feb-2022 12:40:32 PM           Valid Upto         ::         02-Apr-2022 11:595 PM           Not FOR SALE IN ASSAM         Expert Pain Fee (Rs.)           ENA         2000         1000           Total         2000         1000           Total         2000         1000           Total         2000         1000           Total         2000         1000           Total         2000         1000           Total         2000         1000           Total         2000         1000           Total EXPORT PASS FEE Rs. 1000.00 Rs CHALLAN NUMBER. 02003942022021789478 DATE : 17-FEB-2022         Raleeth Agarwala           17-Feb-2022 12:45:17 PM         Commissioner of Excite, Asam Housefor Complex Asam Housefor Complex Asam Housefor Complex Asam Housefor Complex Asam Housefor Complex Asam Housefor Complex Asam Housefor Complex Asam Housefor Complex Asam Housefor Complex Asam Housefor Complex Asam Housefor Complex Asam Housefor Complex Asam Housefor Complex Asam Housefor Complex A                                                                                                    | QOVERNMENT OF ASSAM                                                                         | EXPORT                          | PERMIT                                                                                                |                      |  |  |  |  |
| Name & Address of the Consignee       :       VASU BADISA SPIRITS, Plot No 2, Road 2, Block 2, landmark 2, City 2, Nagaland, 398         Name & Address of the Consignor       :       BRAHMAPUTRA BIOCHEM PRIVATE LIMITED, IGC Phase III, 2 No Jambar Police Out Post         Transportation Route       :       R.R1-R2-R3-R4         District       :       R.R1-R2-R3-R4         District       :       Kamrup         Date of issue       :       17-Feb-2022 11:40:32 PM         Valid Upto       :       02-Apr-2022 11:59:59 PM         NOT FOR SALE IN ASSAM         ENA       20000       1000         Total       20000       1000         Total       20000       1000         Consignee concerned abould inform to the undersigned immediately on expiry of permit         Out of the consignee concerned abould inform to the undersigned immediately on expiry of permit         TotA transferable and if this Permit is not executed within the stipulated Period, the consignee concerned abould inform to the undersigned immediately on expiry of permit         Not For SALE IN ASSAM         Consistence of Excite Agarwala         Intermit is not transferable and if this Permit is not executed within the stipulated Period, the consignee concerned abould inform to the undersigned immediately on expiry of permit <td colsp<="" th=""><th>Serial Number of Permit</th><th>:</th><th>EXPER103417022200010</th></td>                                                                                                    | <th>Serial Number of Permit</th> <th>:</th> <th>EXPER103417022200010</th>                   | Serial Number of Permit         | :                                                                                                    | EXPER103417022200010 |  |  |  |  |
| Name & Address of the Consignor       ::       BRAHMAPUTRA BIOCHEM PRIVATE LIMITED,IGC Phase III, 2 No         Transportation Route       ::       R.R1.R2.R3.R4         District       ::       Kamnup         Date of issue       ::       17.Feb-2022 12:40:32 PM         Valid Upto       ::       02.Apr.2022 11:39:59 PM         NOT FOR SALE IN ASSAM         ENA       2000       1000         Total       20000       1000         Total       20000       1000         Total       20000       1000         Total       20000       1000         Total       20000       1000         Concernsition to the undersigned immediately on expiry of pemit         Total transferable and if this Permit is not executed within the stipulated Period, the consignee concerned should inform to the undersigned immediately on expiry of permit         Not Fee-2022 12:45:17 PM         Raketh Agarwala Commissioner of Excite, Asam Housefol Complex Asam Asam Guvahati781006         1. Loading of product against one permit is not allowed in more than one vehicle.       2         2       Tanabiropert en orute not allowed in more than one vehicle.       2         2       Tanabiropert en orute not allowed in more than one vehicle.       2   <                                                                                                    | Name & Address of the Consignee                                                             | :                               | VASU BADISA SPIRITS, Plot No 2, Road 2, Block 2, landmark 2, City 2,<br>Nagaland, 398                 |                      |  |  |  |  |
| Transportation Route       :       R-R1-R2-R3-R4         District       :       Kamrup         Date of issue       :       17-Feb-2022 12:40:32 PM         Valid Upto       :       02-Apr-2022 11:59:59 PM         NOT FOR SALE IN ASSAM         ENA       20000       1000         Total       20000       1000         Total       20000       1000         Total       20000       1000         Total       20000       1000         Total       20000       1000         Total       20000       1000         C. S. C. S. C. S. C. S. C. S. C. S. S. S. S. S. S. S. S. S. S. S. S. S.                                                                                                    | Name & Address of the Consignor                                                             | :                               | BRAHMAPUTRA BIOCHEM PRIVATE LIMITED,IGC Phase III, 2 No<br>Jambari, Chaygaon, Jambari Police Out Post |                      |  |  |  |  |
| District :: Kamnup<br>Date of issue :: 17-Feb-2022 12:40:32 PM<br>Valid Upto :: 02-Apr-2022 11:59:59 PM<br>NOT FOR SALE IN ASSAM<br>Brand: Name         BL         Export Pass Fee (Ra.)           ENA         2000         1000           Total         2000         1000           Total         2000         1000           Total         2000         1000           Total         2000         1000           TOTAL EXPORT PASS FEE Rs. 1000.00 Rs CHALLAN NUMBER. 02003942022021789478 DATE : 17-FEB-2022         The Permit is not transferable and if this Permit is not executed within the stipulated Period, the consignee concerned should inform to the undersigned immediately on expiry of permit           Image: Constraint on the permit is not executed within the stipulated Period, the consignee concerned should inform to the undersigned immediately on expiry of permit           Image: Constraint of the permit is not executed within the stipulated Period, the consignee concerned should inform to the undersigned immediately on expiry of permit           Interview         C. S. S. Constraints.           Interview         Commissioner of Excise, Assam Commissioner of Excise, Assam Housefed Complex Assam Assam Guvahati-781006           1. Loading of product against one permit is not allowed in more than one vehicle.         Image: Authority is a subtority in the the arcsing Authority is a subtority in the the arcsing Authority is a subtority in the the arcsing Authority is a subtority in the the arcsing Authority in the the arcsing Authority in the the arcsing Authority in the the arcsing Autho                                                                                                    | Transportation Route                                                                        | :                               | R-R1-R2-R3-R4                                                                                         |                      |  |  |  |  |
| Date of issue       ::       17-Feb-2022 12:40:32 PM         Valid Upto       ::       02-Apr-2022 11:39:59 PM         NOT FOR SALE IN ASSAM         Image: State of the state of the stat | District                                                                                    | :                               | Kamrup                                                                                                |                      |  |  |  |  |
| Valid Upto       ::       02.Apr-2022 11:59:59 PM         NOT FOR SALE IN ASSAM         ENA       20000       1000         Total       20000       1000         TOTAL EXPORT PASS FEE Rs. 1000.00 Rs CHALLAN NUMBER. 02003942022021789478 DATE : 17-FEB-2022         The Permit is not transferable and if this Permit is not executed within the stipulated Period, the consignee concerned should inform to the undersigned immediately on expiry of permit         C. S. Lecco.         Rakesh Agarwala Commissioner of Excise, Asaam Housefed Complex Asaam Housefed Complex Asaam Asaam Guwahati-781006         1. Loading of product against one permit is not allowed in more than one vehicle.       Transhimpent en route not allowed in more than one vehicle.                                                                                                    | Date of issue                                                                               | :                               | 17-Feb-2022 12:40:32 PM                                                                               |                      |  |  |  |  |
| NOT FOR SALE IN ASSAM         Brands Name       BL       Export Pais Fee (Ri.)         ENA       2000       1000         Total       2000       1000         TOTAL EXPORT PASS FEE Rs. 1000.00 Rs CHALLAN NUMBER. 02003942022021789478 DATE : 17-FEB-2022       The Permit is not transferable and if this Permit is not executed within the stipulated Period, the consignee concerned should inform to the undersigned immediately on expiry of permit         Image: Construct and Second Second Sec                                                                                | Valid Upto                                                                                  | :                               | 02-Apr-2022 11:59:59 PM                                                                               |                      |  |  |  |  |
| Brands Name       BL       Export Pass Fee (Rs.)         ENA       20000       1000         Total       20000       1000         TOTAL EXPORT PASS FEE Rs. 1000.00 Rs CHALLAN NUMBER. 02003942022021789478 DATE : 17-FEB-2022       The Permit is not transferable and if this Permit is not executed within the stipulated Period, the consignee concerned should inform to the undersigned immediately on expiry of permit         Image: Construct on transferable and if this Permit is not executed within the stipulated Period, the consignee concerned should inform to the undersigned immediately on expiry of permit         Image: Construct on transferable and if this Permit is not executed within the stipulated Period, the consignee concerned should inform to the undersigned immediately on expiry of permit         Image: Construct on transferable and if this Permit is not executed within the stipulated Period, the consignee concerned should inform to the undersigned immediately on expiry of permit         Image: Construct on transferable and if this Permit is not executed within the stipulated Period, the consignee concerned should inform to the undersigned immediately on expiry of permit is not allowed in more than one vehicle.         Interview: Interview: Intervi                                                                                                    |                                                                                             | NOT FOR SAI                     | LE IN ASSAM                                                                                           |                      |  |  |  |  |
| ENA       2000       1000         Total       20000       1000         TOTAL EXPORT PASS FEE Rs. 1000.00 Rs CHALLAN NUMBER. 02003942022021789478 DATE : 17-FEB-2022       The Permit is not transferable and if this Permit is not executed within the stipulated Period, the consignee concerned should inform to the undersigned immediately on expiry of permit         Image: Construct of the permit is not executed within the stipulated Period, the consignee concerned should inform to the undersigned immediately on expiry of permit         Image: Construct of the permit is not executed within the stipulated Period, the consignee concerned should inform to the undersigned immediately on expiry of permit         Image: Construct of the permit is not executed within the stipulated Period, the consignee concerned should inform to the undersigned immediately on expiry of permit         Image: Construct of the permit is not executed within the stipulated Period, the consignee concerned should inform to the undersigned immediately on expiry of permit         Image: Construct of the permit is not allowed in more than one vehicle.         Image: Construct on the permit is not allowed in more than one vehicle.         Image: Construct on the permit is not allowed in more than one vehicle.         Image: Construct on the permit is not allowed in more than one vehicle.         Image: Construct on the permit is not allowed in more than one vehicle.                                                                                                    | Brands Name                                                                                 | BL                              | Export Pass Fee (Rs.)                                                                                 |                      |  |  |  |  |
| Total       2000       1000         TOTAL EXPORT PASS FEE Rs. 1000.00 Rs CHALLAN NUMBER. 02003942022021789478 DATE : 17-FEB-2022       The Permit is not transferable and if this Permit is not executed within the stipulated Period, the consignee concerned should inform to the undersigned immediately on expiry of permit         Image: Construct on the image: The permit is not executed within the stipulated Period, the consignee concerned should inform to the undersigned immediately on expiry of permit         Image: Construct on the image: The permit is not executed within the stipulated Period, the consignee concerned should inform to the undersigned immediately on expiry of permit         Image: Construct on the image: The permit is not executed within the stipulated Period, the consignee concerned should inform to the undersigned immediately on expiry of permit         Image: Construct on the image: The permit is not executed within the stipulated Period, the consignee concerned should inform to the undersigned immediately on expiry of permit         Image: Construct on the image: The permit is not executed within the stipulated Period, the consignee concerned should inform to the undersigned immediately on expiry of permit.         Image: Construct on the image: The permit is not allowed in more than one vehicle.         Image: Construct on the permit is not allowed in more than one vehicle.         Image: Construct on the image: The period of the period of the period of the period of the period.                                                                                                    | ENA                                                                                         | 20000                           | 1000                                                                                                  |                      |  |  |  |  |
| TOTAL EXPORT PASS FEE Rs. 1000.00 Rs CHALLAN NUMBER. 02003942022021789478 DATE : 17-FEB-2022<br>The Permit is not transferable and if this Permit is not executed within the stipulated Period, the consignee concerned should inform to the undersigned immediately on expiry of<br>permit                                                                                                    | Total                                                                                       | 20000                           | 1000                                                                                                  |                      |  |  |  |  |
| The Permit is not transferable and if this Permit is not executed within the stipulated Period, the consignee concerned should inform to the undersigned immediately on expiry of permit<br>C. S. Logaris,<br>Rakesh Agarwala<br>Commissioner of Excise, Assam<br>Housefed Complex Assam<br>Assam Guwahati-781006<br>Loading of product against one permit is not allowed in more than one vehicle.<br>Transhimment en route not allowed unless authorized by the excise Authority:                                                                                                    | TOTAL EXPORT PASS FEE Rs. 1000.00 Rs CHAL                                                   | LAN NUMBER. 02003942            | 022021789478 DATE : 17-FEB-2022                                                                       |                      |  |  |  |  |
| Permit<br>Provide against one permit is not allowed in more than one vehicle.<br>1 Loading of product against one permit is not allowed in more than one vehicle.<br>2 Transhipment an outs not allowed in the service Authority.                                                                                                    | The Permit is not transferable and if this Permit is not execut                             | ed within the stipulated Period | the consignee concerned should inform to the undersigned immediately on expiry of                     |                      |  |  |  |  |
| Commissioner of Excise, Assam<br>Housefed Complex Assam<br>Assam Guwahati-781006      Loading of product against one permit is not allowed in more than one vehicle.     Transhipment an oute not allowed unless authorized by the excise Authority.                                                                                                    |                                                                                             |                                 | C. S. Leni.                                                                                           |                      |  |  |  |  |
| 7 Transhipment an poute not allowed unless authorized by the excise Authority                                                                                                    | <ol> <li>Loading of product against one permit is not allowed in m</li> </ol>               | ore than one vehicle.           | Commissioner of Excise, Assam<br>Housefed Complex Assam<br>Assam Guwahati-781006                      |                      |  |  |  |  |
| 2. Hansinghich chrote not anowed diffess additivitzed by the excise ribilitity.                                                                                                    | 2. Transhipment en route not allowed unless authorized by th                                | e excise Authority.             |                                                                                                    |                      |  |  |  |  |
| 3. Consignee copy must be duly endorsed Online by the Officer in charge.                                                                                                    | 3. Consignee copy must be duly endorsed Online by the Offi                                  | cer in charge.                  |                                                                                                    |                      |  |  |  |  |

## Dispatch/Transport Pass

• To perform dispatch against the Permits approved user need to Click on the Transport Pass under Dispatch icon

|                         |                                          |                 |                     | Session Time L            | Left : 59:27 | BRAHMAPUTRA BIC         | ICHEM PRIVATE LIM        | ITED   Home   Mr. /    | Arjun Arora (Manager)   [ |
|-------------------------|------------------------------------------|-----------------|---------------------|---------------------------|--------------|-------------------------|--------------------------|------------------------|---------------------------|
| Le Activity Dashboard ~ | 🚡 Dispatch 🗸 🛕 Lab 🗸                     | 📴 Reports - 🛅 O | thers -> 🚯 Stock -> |                           |              |                         |                          |                        |                           |
| TRANSPORT PASS          |                                          |                 |                     |                           |              |                         |                          | Dist                   | tillery / Transport Pas   |
|                         |                                          |                 |                     | Start Date 📋 16-Feb-2022  | End D        | Date 🛗 16-Feb           | -2022                    | All                    | * Search                  |
| 10 *                    |                                          |                 |                     |                           |              |                         |                          | Search:                |                           |
| S.No 🍨 Indent Number    | Pass Number                              | Permit Number   | Consignor Name      | Consignee Name            | Spirit Type  | Indent<br>Quantity(BLs) | Request<br>Quantity(BLs) | Status/Action          | Pass<br>Print             |
| + Shipment Request      |                                          |                 |                     |                           |              |                         |                          |                        | Previous Next             |
|                         |                                          |                 |                     |                           |              |                         |                          |                        |                           |
|                         |                                          |                 |                     |                           |              |                         |                          |                        |                           |
|                         |                                          |                 |                     |                           |              |                         |                          |                        |                           |
|                         |                                          |                 |                     |                           |              |                         |                          |                        |                           |
|                         |                                          |                 |                     |                           |              |                         |                          |                        |                           |
| Departmen               | at Of Excise © 2021. All rights reserved |                 | Assar               | n Build Version V9.1.1.12 |              | De                      | signed and Developed I   | By C-TEL Infosystems P | vt. Ltd.                  |

• Click on +Shipment Request button to raise a shipment request to Bottling Unit

| Spirit Type*            | ENA *                            | Strength*         | Please Enter Strength       |    |
|-------------------------|----------------------------------|-------------------|-----------------------------|----|
| Permit Number *         | PER105016022200151               | Temperature(°C)*  | Please Enter Temperature    |    |
| Bottling Unit           | NORTH EAST DISTILLERIES PVT LTD  | Vehicle Number*   | Please Enter Vehicle Number | r  |
| Permit Quantity<br>BLs) | 20000                            | Transporter Name* | Please Enter Transporter Na | me |
| Route                   | Chaygaon, Jalikbari to Khanapara | Indicator*        | Please Enter Indicator      |    |
| Weight Machine*         | ⊖ Yes ⊛ No                       | Net Weight (BLs)* | Please Enter Net Weight     |    |
| No.of Chambers*         | 1 · ·                            | Invoice Number*   | Please Enter Invoice Number | r  |
|                         |                                  | Invoice Date*     | Please Select Invoice Date  |    |
| Chamber1 Dip *          | 25                               |                   |                             |    |
|                         |                                  |                   |                             |    |

• Fill all the details required by selecting the Spirit Type and permit number along with all other mandatory details and click on Save button.

|                                           |                          |                                        | Se                      | ession Time Left : 57:51 | IMAPUTRA | BIOCHEM PRIVATE LIMI | TED   Home   Mr. / | Arjun Arora (        | Manager)   🗗 |
|-------------------------------------------|--------------------------|----------------------------------------|-------------------------|--------------------------|----------|----------------------|--------------------|----------------------|--------------|
| 🗈 Activity Dashboard - 🖉 Dispatch - 🛓 Lab | ✓ Reports ✓ Shipment     | Tothers - 🕞 Stock -                    |                         |                          | ×        |                      |                    |                      |              |
| TRANSPORT PASS                            | Spirit Type*             | ENA -                                  | Strength*               | 68                       | ^        |                      | Dist               | <b>tillery</b> / Tra |              |
|                                           | Permit Number *          | PER105016022200151                     | Temperature(°C)*        | 72                       |          | eb-2022              | All                | ٣                    | Search       |
| 10 *                                      | Bottling Unit            | NORTH EAST DISTILLERIES PVT LTD        | Vehicle Number*         | A505AS2545               |          |                      | Search:            |                      |              |
|                                           | Permit Quantity<br>(BLs) | 20000 (183.82.106.234                  |                         |                          |          | Paguast              |                    |                      | Page         |
| S.No A Indent Number Pass Number          | Route                    | Chaygaon                               |                         |                          |          | a) Quantity(BLs)     | Status/Action      |                      | Print        |
| + Shipment Request                        | Weight Machine*          | ○ Yes  No Shipment raised successfully | with Pass No:TP10341602 | 2200338                  |          |                      |                    | Previous             | Next         |
|                                           | No.of Chambers*          | 1                                      | Invoice late            | ок                       |          |                      |                    |                      |              |
|                                           | Chamber1 Dip*            | ar                                     | invoice bute            | 16-Feb-2022              |          |                      |                    |                      |              |
|                                           |                          | 25                                     |                         |                          | ~        |                      |                    |                      |              |
|                                           |                          |                                        |                         | Cance                    | el i     |                      |                    |                      |              |
|                                           | _                        |                                        | _                       |                          |          |                      |                    |                      |              |
|                                           |                          |                                        |                         |                          |          |                      |                    |                      |              |
|                                           |                          |                                        |                         |                          |          |                      |                    |                      |              |

• Shipment with pass number has been generated successfully as shown above.

|                                                  |                    |                                           | Session Time L                     | Left : 59:27 | BRAHMAPUTRA BIC         | ICHEM PRIVATE LIM        | ITED   Home   Mr. Ar     | jun Arora (M | ianager)   [  |
|--------------------------------------------------|--------------------|-------------------------------------------|------------------------------------|--------------|-------------------------|--------------------------|--------------------------|--------------|---------------|
| 🖭 Activity Dashboard -> 📓 Dispatch -> 💄 Lab ->   | 🗗 Reports - 👔 Othe | rs -> 🚯 Stock ->                          |                                    |              |                         |                          |                          |              |               |
| TRANSPORT PASS                                   |                    |                                           |                                    |              |                         |                          | Distil                   | lery / Tran  | isport Pas    |
|                                                  |                    |                                           | Start Date 🛗 16-Feb-2022           | End D        | Date 🛗 16-Feb           | -2022                    | All                      | ¥            | Search        |
| 10 *                                             |                    |                                           |                                    |              |                         |                          | Search:                  |              |               |
| S.No A Indent Number Pass Number                 | Permit Number      | Consignor Name                            | Consignee Name                     | Spirit Type  | Indent<br>Quantity(BLs) | Request<br>Quantity(BLs) | Status/Action            |              | Pass<br>Print |
| 1 IND105016022200338 TP103416022200338           | PER105016022200151 | BRAHMAPUTRA<br>BIOCHEM PRIVATE<br>LIMITED | NORTH EAST DISTILLERIES<br>PVT LTD | ENA          | 20000                   | 20000                    | Forwarded to inspecto    | or of Excise |               |
| + Shipment Request                               |                    |                                           |                                    |              |                         |                          |                          | Previous     | Next          |
|                                                  |                    |                                           |                                    |              |                         |                          |                          |              |               |
|                                                  |                    |                                           |                                    |              |                         |                          |                          |              |               |
|                                                  |                    |                                           |                                    |              |                         |                          |                          |              |               |
| Department Of Excise © 2021. All rights reserved |                    | Assam                                     | Build Version V9.1.1.12            |              | De                      | signed and Developed I   | By C-TEL Infosystems Pvt | . Ltd.       |               |
|                                                  |                    |                                           |                                    |              |                         |                          |                          |              |               |

• Now the Shipment request is to be approved/endorsed by IoE for approval and generation of Pass and the pass print is as shown below.

| অসম চৰকাৰ<br>কিন্তু<br>আজন      |                          | OFFIC            | E OF THE      | GOVERNMENT<br>COMMISSIONER OI | OF ASSAM<br>F EXCISE : ASSAM : GUV                                                                                                    | VAHATI             |                                                                                                    |  |
|---------------------------------|--------------------------|------------------|---------------|-------------------------------|----------------------------------------------------------------------------------------------------|--------------------|----------------------------------------------------------------------------------------------------|--|
|                                 |                          |                  |               | TRANSPOR                      | T PASS                                                                                                    |                    |                                                                                                    |  |
| Transport Pass(TP) Number       | r                        |                  |               | :                             | TP103416022200338                                                                                                    |                    |                                                                                                    |  |
| Date of issue                   |                          |                  |               |                               | 16-Feb-2022 04:50:19 PM                                                                                                    |                    |                                                                                                    |  |
| TP Valid Upto                   |                          |                  |               | :                             | 28-Feb-2022 11:59:59 PM                                                                                                    |                    |                                                                                                    |  |
| Serial Number of Permit         |                          |                  |               | :                             | PER105016022200151                                                                                                    |                    |                                                                                                    |  |
| Permit date                     |                          |                  |               | :                             | 16-Feb-2022 03:56:17 PM                                                                                                    | t                  |                                                                                                    |  |
| Permit Valid Upto               |                          |                  |               | :                             | 17-Mar-2022 11:59:59 PM                                                                                                    | 1                  |                                                                                                    |  |
| Name & Address of the Co        | nsignee                  |                  |               | :                             | NORTH EAST DISTILLERIES PVT LTD, Nankay Gaon, G.S. ROAD, SIRD,<br>Kamrup Metropolitan, Guwahati Sadar Zone-B, Assam, Guwahati-Dispur, 781022                      |                    |                                                                                                    |  |
| Name & Address of the Consignor |                          |                  |               | :                             | BRAHMAPUTRA BIOCHEM PRIVATE LIMITED, IGC Phase III, 2 No Jambari,<br>Chaygaon, Jambari Police Out Post, Kamrup, Guwahati Sadar Revenue, Assam,<br>Amingao, 781141 |                    |                                                                                                    |  |
| Transportation route            |                          |                  |               | :                             | Chaygaon, Jalikbari to Khanapara                                                                                                    |                    |                                                                                                    |  |
| District                        |                          |                  |               | :                             | Kamrup Metropolitan                                                                                                    |                    |                                                                                                    |  |
| Transporter Name                |                          |                  |               | :                             | VV TRANS CO                                                                                                    |                    |                                                                                                    |  |
| Vehicle Number                  |                          |                  |               | :                             | AS05AS2545                                                                                                    |                    |                                                                                                    |  |
| Endorsed Date                   |                          |                  |               | :                             | 16-Feb-2022 04:50:19 PM                                                                                                    |                    |                                                                                                    |  |
| Endorsed Name                   |                          |                  |               | :                             | Mr. PRADIP KUMAR BORO                                                                                                    |                    |                                                                                                    |  |
| Invoice Number                  |                          |                  |               | :                             | NVC32651                                                                                                    |                    |                                                                                                    |  |
| Invoice Date                    |                          |                  |               | :                             | 16-Feb-2022                                                                                                    |                    |                                                                                                    |  |
|                                 |                          |                  |               | FOR SALE IN                   | ASSAM                                                                                                    |                    |                                                                                                    |  |
| Materials Name                  | Chamber wise Dip         | )                | BL            | Strength(OP)                  | Temperature(°C)                                                                                                    | Indicator          | Transport Pass Fee (Rs.)                                                                           |  |
| ENA                             | Chamber<br>Chamber 1     | <b>Dip</b><br>25 | 20000         | 68                            | 72                                                                                                    | 12.1               | 40000.00                                                                                           |  |
| TOTAL TRANSPORT PAS             | S FEE RS. 40000.00       | CHALLA           | I<br>AN NUMBE | R. 02003942022021624          | 1368 DATE : 16-FEB-2022                                                                                                    |                    | 1]                                                                                                 |  |
| The Permit is not transferab    | ole and if this Permit i | is not exec      | uted within   | the stipulated Period, th     | e consignee concerned shoul                                                                                                    | d inform to the ur | dersigned immediately on expiry of                                                                 |  |
| permit                          |                          |                  |               |                               |                                                                                                    |                    |                                                                                                    |  |
|                                 |                          | Off              | icer I/C      | C : Mr. PRAD                  | IP KUMAR BO                                                                                                    | RO                 |                                                                                                    |  |
| 1. Loading of product again     | ist one permit is not a  | illowed in       | more than o   | ne vehicle.                   |                                                                                                    |                    |                                                                                                    |  |
| 2. Transhipment enroute no      | t allowed unless auth    | orized by        | the excise A  | uthority.                     |                                                                                                    |                    |                                                                                                    |  |
| 3. Consignee copy must be       | duly endorsed Online     | e by the O       | fficer in cha | ge.                           |                                                                                                    |                    |                                                                                                    |  |
|                                 | м                        |                  |               | IGC                           | Phase III, 2 No Jambari, Ch                                                                                                    | aygaon, Jambari I  | Mr. PRADIP KUMAR BORO<br>Police Out Post Guwahati Sadar Revenue<br>Assam Amingao-781141<br>Officer |  |

• After receiving the consignment at Bottling Unit, the EVC is generated and is as follows

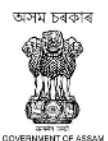

#### GOVERNMENT OF ASSAM OFFICE OF THE COMMISSIONER OF EXCISE ::ASSAM::GUWAHATHI

NORTH EAST DISTILLERIES PVT LTD Nankay Gaon, G.S. ROAD, SIRD,Guwahati Sadar Zone-B,Guwahati-Dispur, PIN: 781022

**Excise Verification Certificate** 

| EVC Number                 | : | EVC105016022200009                                                                                                 |
|----------------------------|---|----------------------------------------------------------------------------------------------------|
| Date of Receipt            | : | 16-Feb-2022 04:56:01 PM                                                                                            |
| Consignor Name             | : | BRAHMAPUTRA BIOCHEM PRIVATE LIMITED                                                                                |
| Consignor Address          | : | IGC Phase III, 2 No Jambari, Chaygaon, Jambari Police Out<br>Post, Guwahati Sadar Revenue, Kamrup, Amingao, 781141 |
| Consignee Name             | : | NORTH EAST DISTILLERIES PVT LTD                                                                                    |
| Consignee Address          | : | Nankay Gaon, G.S. ROAD, SIRD, Guwahati Sadar Zone-B,<br>Kamrup Metropolitan, Guwahati-Dispur, 781022               |
| Permit Number              | : | PER105016022200151                                                                                                 |
| Date of Permit Issued      | : | 16-Feb-2022 04:28:57 PM                                                                                            |
| Issue District             | : | Kamrup Metropolitan                                                                                                |
| Transport Pass Number      | : | TP103416022200338                                                                                                  |
| Date of Dispatch           | : | 16-Feb-2022 04:50:19 PM                                                                                            |
| Spirit Type                | : | ENA                                                                                                    |
| Strength                   | : | 68                                                                                                    |
| Transportation Route       | : | Chaygaon, Jalikbari to Khanapara                                                                                   |
| Quantity of Dispatch (BLs) | : | 20000                                                                                                    |
| Received Quantity (BLs)    | : | 19988                                                                                                    |
| Transit Wastage (BLs)      | : | 12                                                                                                    |

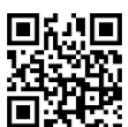

16-Feb-2022 04:59:54 PM

Mr. Jeevan Jyoti Choudhury Nankay Gaon, G.S. ROAD, SIRD Guwahati Sadar Zone-B Assam Guwahati-Dispur-781022

Smt. Manabi Das Office of the Deputy Commissioner , Kamrup (M) District, Panbazar Guwahati-01 Assam Kamrup Metropolitan-781001